# 事业单位集中公开招聘操作手册

V1.0

# 目录

| 事业单位     | 立集□ | 中公开招聘操作手册     | · 1 |
|----------|-----|---------------|-----|
|          | 随   | 申办 APP 登录     | . 3 |
|          | 1,  | 随申办市民云 APP 下载 | . 3 |
| <u> </u> | 岗   | 位报名           | . 3 |
|          | 1,  | 事项搜索          | 4   |
|          | 2,  | 维护个人报名信息模板    | - 5 |
|          | 3,  | 事业单位招聘报名      | - 5 |
|          | 4、  | 专项招聘及自主招聘     | . 8 |
| 三.       | 岗   | 位意向撤销         | . 8 |
| 四.       | 笔   | 试确认           | 10  |
| 五.       | 下   | 载准考证、查询笔试成绩   | 11  |

# 一. 随申办 APP 登录

1、随申办市民云 APP 下载

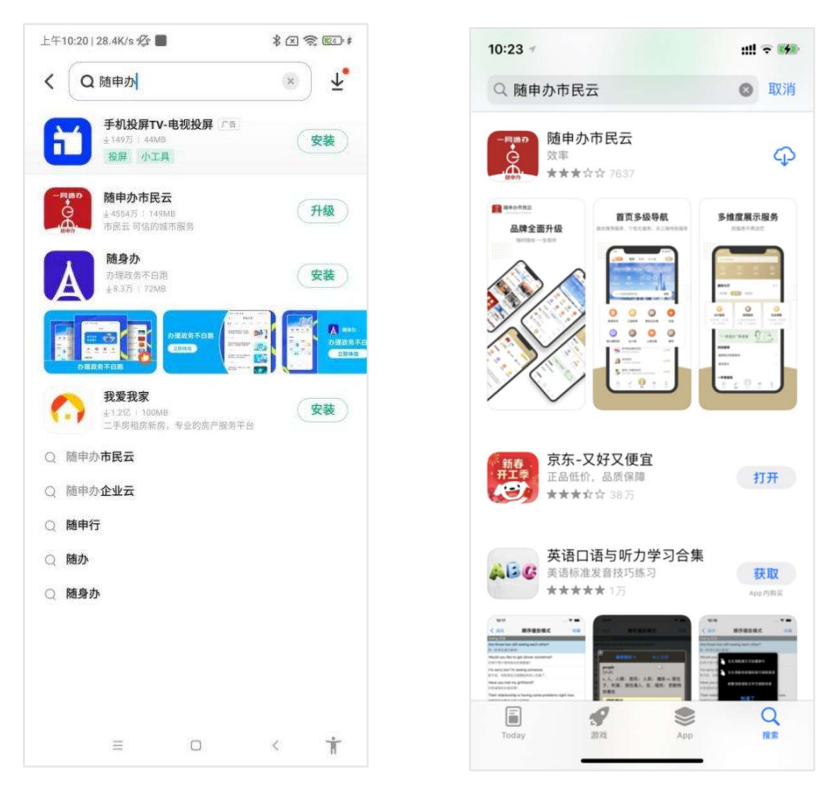

- (1) 分别在安卓、苹果手机应用市场搜索框输入"随申办市民云",下载并安装随申办市民云 APP。
- (2) 注册/登录随申办市民云 APP.。

# 二. 岗位报名

## 1、事项搜索

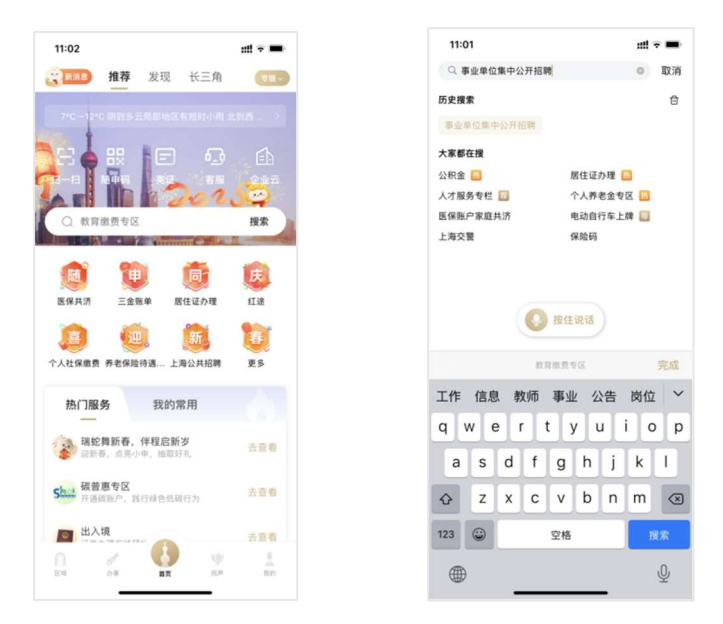

(1) 点击随申办市民云 APP 首页搜索框, 输入"事业单位集中公开招聘"搜索并进入事项。

| 11:08<br><   | ::!! 🗢 💻 |
|--------------|----------|
| ▲ 招聘项目类别     |          |
| ☑ 全市集中公开招聘   |          |
| ☑ 专项招聘       |          |
| ☑ 自主招聘       |          |
| △ 信息维护       |          |
| ☑ 维护个人报名信息模板 |          |
|              |          |

2、维护个人报名信息模板

|                      | <ul> <li>维护个人报名信息模板</li> </ul> | ::!! 🗢 7 |
|----------------------|--------------------------------|----------|
| <                    | 维护个人报名信息模板                     |          |
| 基本信息                 |                                |          |
| •姓名:<br>:词响响         |                                |          |
| •证件号码:<br>412        | <b>1</b> 0                     | 0        |
| *证件类别:<br>居民身份证(户    | 2口簿)                           |          |
| •出生日期:<br>2000-08-17 |                                |          |
| •性别:<br>男            |                                |          |
| •国籍:<br>中国           |                                |          |
| *民族:                 |                                |          |
|                      | 保存                             |          |

- (1) 维护个人报名信息,保存至个人报名信息模板中。
- 3、事业单位招聘报名

| 下午1:31 冬 📽 😫 · 🕜 ରୁ 😰<br>← 事业单位集中招聘 | 下午2:55 & <mark>8                                 </mark> | A 🗟 🐼 t | 下午2:55    | <b>●●●</b><br>招聘基本信息 | A 🗟 💌 ł |
|-------------------------------------|----------------------------------------------------------|---------|-----------|----------------------|---------|
| ▲ 招聘项目类别                            | < 请输入搜索的项目                                               | 名称 Q    | <         | 招聘基本信息               | 导航      |
| ☑ 全市集中公开招聘                          | 事业单位公开招聘演示用项目                                            | 10-45   | 事业单位公开    | 招聘演示用项目              |         |
| ☑ 专项招聘                              | 报名信息提交结束日期:2025-02-13<br>报名信息提交结束日期:2025-02-14           | 10:45   | 报名信息提交升   | 干始日期:2025-02-13 10:  | 45      |
| ☑ 自主招聘                              |                                                          |         | 报名信息提交约   | 吉束日期:2025-02-14 10:  | 45      |
| ▲ 信息维护                              |                                                          |         | 笔试确认开始即   | 寸间:2025-02-13 10:48  |         |
| □ 维护个人报名信自横板                        |                                                          |         | 笔试确认结束时   | 寸间:2025-02-28 10:48  |         |
|                                     |                                                          |         | 准考证下载开始   | 台曰期:                 |         |
|                                     |                                                          |         | 笔试时间: 202 | 25-03-29 08:30       |         |
|                                     |                                                          |         | 笔试成绩查询开   | 开始日期:                |         |
|                                     |                                                          |         | 招聘公告地址:   | 公告地址(招聘演示用项          | 目)      |
|                                     |                                                          |         |           |                      |         |
|                                     |                                                          | ٩       |           | 我要报名                 |         |
|                                     |                                                          | _       |           |                      |         |

- (1) 在招聘项目类别中选择相应的招聘类别(本文以"事业单位公开招聘演示用项目"为例 进行描述)
- (2) 查看招聘项目基本信息,点击"我要报名"按钮进行报名。

(3) 同意"承诺与授权",并逐步进行"下一步",维护个人信息、教育经历及工作经历等 个人信息。

## 注意:

1. 个人信息可从步骤 2 "维护个人报名信息模板"中获取,因此可在"维护个人报名信息模板"步骤中进行预填以简化数据录入流程。

2. 上传个人照片时要求大小不超过 100KB,请提前准备并保存至手机相册。

| 下午311 <b>8 ● 8 8 9 8 0 0 0 0 0 0 0 0 0 0 0 0 0 0 0 0</b>                      | 下午1:54 🖉 🚔 😧 😧 · 🕢 🙊 🔞 · 🖉 🗟 · 🖉 🗟 ·                                                                                                    | 下午1:54 & <b>● 8 ◎</b> ●       |
|-------------------------------------------------------------------------------|----------------------------------------------------------------------------------------------------|-------------------------------|
| く承诺与授权                                                                        | ・         ・         ・         ・         ・         ・         ・         ・         ・         ・         ・         ・         ・         ・         ・         ・         ・         ・         ・         ・         ・         ・         ・         ・         ・         ・         ・         ・         ・         ・         ・         ・         ・         ・         ・         ・         ・         ・         ・         ・         ・         ・         ・         ・         ・         ・         ・         ・         ・         ・         ・         ・         ・         ・         ・         ・         ・         ・         ・         ・         ・         ・         ・         ・         ・         ・         ・         ・         ・         ・         ・         ・         ・         ・         ・         ・         ・         ・         ・         ・         ・         ・         ・         ・         ・         ・         ・         ・         ・         ・         ・         ・         ・         ・         ・         ・         ・         ・         ・         ・         1         1         1 <th1< th=""> <th1< th=""> <th1< th=""> <th1< th=""></th1<></th1<></th1<></th1<> | く         维护教育经历信息         导航 |
| 本次招聘实行告知承诺制(招聘演示用项目)。                                                         | 甘士佐白                                                                                                    | 新存级在检查 公济的                    |
| 报考人员应依据公布的报考条件和《招聘简章》                                                         | 基中旧忌                                                                                                    | 教育经历16息 ① ※ 加                 |
| 中的具体岗位要求,如实填写《报名信息表》。                                                         | *姓名:                                                                                                    | *学历:                          |
| 报考人员应确认本人完全符合相关岗位的报考条件,如对报考条件和岗位要求存在疑问,应及时向招<br>聘单位或其主管部门进一步咨询确认。如不符合报考       | Sm ( ).                                                                                                    | 大学本科                          |
| 条件,由此产生的后果,责任自负。                                                              | *证件号码:                                                                                                    | 学位:                           |
| 报考人员在提交报名信息后应再次进入系统确认<br>所填信息是否准确,如信息有误可在报名期间自行更<br>正信息。                      | the second second second second second second second second second second second second second second second s                                                                                                    | 学士学位                          |
| 为提高考试资源的利用率,请勿无故缺席考试。                                                         | *证件类别:                                                                                                    | *学校名称:                        |
| 授权:本人授权并配合上海市事业单位主管部门对本<br>人报名申请中的个人相关信息进行调取、核查,用途<br>为学信网学历信息、户籍信息、上海市居住证信息调 | 居民身份证(户口簿)                                                                                                    | 上海大学                          |
| 取和核查。相关信息未经本人许可不得公开。                                                          | *出生日期:                                                                                                    | *就读开始时间:                      |
|                                                                               | 300 IN ()                                                                                                    | 2004-06                       |
|                                                                               | *性别:                                                                                                    | *就读结束时间:                      |
|                                                                               | 男                                                                                                    | 2008-09                       |
|                                                                               | *国籍:                                                                                                    | 学院名称:                         |
| 同意并下一步                                                                        | 中国                                                                                                    |                               |
| 不同意                                                                           | 下一步                                                                                                    | 下一步                           |

| 下午1:55 & <mark>秦 8 8 6</mark> ·                                              | 下午1:55 & 🚔 🛿 😫 · 🕢 🗟 🗟 😨<br>← 关闭 家庭成员信息 | 下午1:55 & 秦 ❷ ≌ ·                                         |
|------------------------------------------------------------------------------|-----------------------------------------|----------------------------------------------------------|
| く 维护工作经历信息 导航                                                                | く 维护家庭成员信息 导航                           | く 上传照片信息 导航                                              |
| 工作经历信息                                                                       | 主要家庭成员信息                                | 上传照片                                                     |
| 开始时间:                                                                        | *称谓:                                    | 请上传一张个人近期照片                                              |
| 2009-02                                                                      | <u>=</u> ==                             | -                                                        |
| 结束时间:                                                                        | <b>*</b> 姓名:                            | 1 m m                                                    |
| 2025-02                                                                      | 3 <b>1 I</b>                            | 100                                                      |
| 是否为待业:                                                                       | *年龄:                                    |                                                          |
| 否                                                                            | 40                                      |                                                          |
| 单位名称:                                                                        | *工作单位: (可填无)                            | 提示:请上传本人近期免冠正面证件照片,照片大小<br>100KB以下。 可使用电脑或手机上的图库、相册APP调整 |
| 律师事务所                                                                        | 无 ()                                    | 照片尺寸,或使用美图秀秀等第三方APP调整照片大小。<br>注意,上传照片大约耗时约5秒左右,请耐心等待照片显  |
| 职务:                                                                          | *职务: (可填无)                              | - 44 0                                                   |
| 律师                                                                           | 无                                       |                                                          |
| 提示:标注"的为必填项!(应届毕业生如无工作经历的本页信息可不填写。待业经历请在"是否为待业"选项中选择<br>"是"。当前工作经历可不填写结束时间。) | 提示:标注"的为必填项!                            |                                                          |
| 下一步                                                                          | 下一步                                     | 下一步                                                      |
|                                                                              |                                         |                                                          |

第6页共11页

(4) 确认提交报名信息并查看报名状态。

注:报名信息提交后,报考人员如需修改信息,请先撤销已选择的岗位意向后在报名信息页面点击"解锁"按钮,即可修改个人信息(仅限报名期间)。

| 下午1:56 & 🚔 🕄 📔 ·               |                      | a 🤹 🐵                      | 下午3:15 🖗 🚔 | 8 6<br>* = +P 47 44 * |     |
|--------------------------------|----------------------|----------------------------|------------|-----------------------|-----|
|                                | 人信息                  | 导航                         |            | 宣有                    |     |
|                                |                      | 100                        | <u>`</u>   | 旦省成日水心                |     |
| 基本信息(请确认所填写信则<br>返回修改,确认无误请点击到 | 息是否准确,如(<br>页面底部的"提交 | 信息有误请<br><sup>[*</sup> 按钮) | 事业单位公开     | 招聘演示用项目               |     |
| 姓名:                            |                      |                            | 您当前的报名     | 状态为:未选择岗位意向           |     |
| жа қ                           |                      |                            |            |                       |     |
|                                |                      |                            |            |                       |     |
| 证件号码:                          |                      |                            |            |                       |     |
|                                |                      |                            |            |                       |     |
| 证件类别:                          |                      |                            |            |                       |     |
| 居民身份证 (户口簿)                    |                      |                            |            |                       |     |
|                                |                      |                            |            |                       |     |
| 出生日期:                          |                      |                            |            |                       |     |
| 1982-10-21                     |                      |                            |            |                       |     |
| 性别:                            |                      |                            |            |                       |     |
| 男                              |                      |                            |            |                       |     |
|                                |                      |                            |            |                       |     |
| 国籍:                            |                      |                            |            |                       |     |
| 中国                             |                      |                            |            |                       |     |
|                                |                      |                            | -          |                       |     |
|                                |                      |                            |            | 版名信息表进行信息             | 息维护 |

(5) 点击右上角"导航"按钮,选择岗位意向,根据"招聘单位名称、招聘对象、学历、学 位"条件筛选和查看招聘岗位信息并进行报名。

提示:部分招聘项目在选择岗位意向时可选择意向笔试考区。

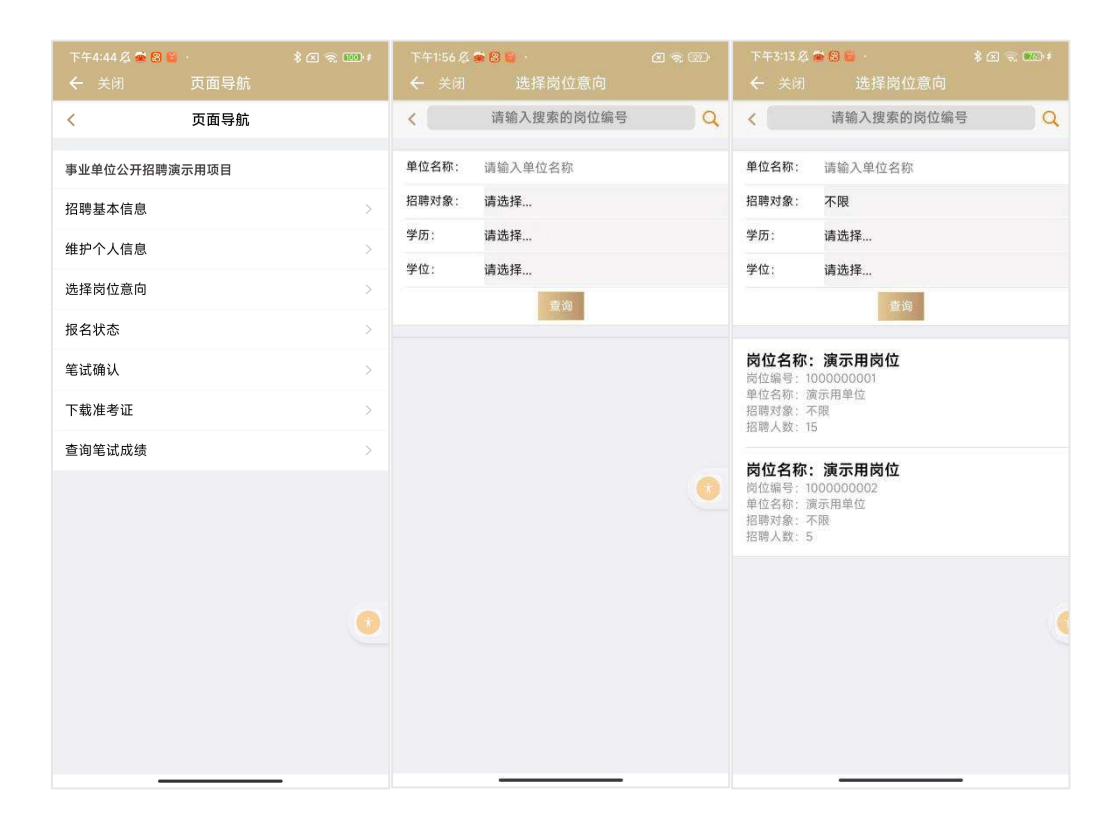

| 下午3:13 🖉 🐞 | 86     | \$ (21 😪 160) \$ |
|------------|--------|------------------|
| ← 关闭       | 岗位详细信息 |                  |
| <          | 岗位详细信息 | 导航               |
| 岗位编号: 1000 | 000002 |                  |
| 单位名称:演示    | 用单位    |                  |
| 岗位名称:演示    | 用岗位    |                  |
| 招聘岗位类别:    | 专技岗位   |                  |
| 招聘人数:5     |        |                  |
| 招聘对象:不限    |        |                  |
| 最低工作年限:    | 不限     |                  |
| 政治面貌:不限    |        |                  |
| 年龄上限:45    |        |                  |
| 学历要求: 高中   | 及以上    |                  |
| 学位要求:不限    |        |                  |
| 户籍要求:不限    |        |                  |
| 面试比例:1:5   |        |                  |
| 最低合格分数线    | : 不限   |                  |
|            |        |                  |
|            |        | 1.               |
|            |        |                  |

# PC4:30 PC4:30 PC4:3

## 4、专项招聘及自主招聘

报名操作流程同"全市集中公开招聘岗位报名"。

# 三. 岗位意向撤销

(1) 岗位意向撤销可在报名成功后的"查看报名状态"页面点击"岗位意向记录",进入"报 名详细信息"页点击"撤销岗位意向"按钮进行撤销。

| 下午3:14 & ● ❷ 😫 ·                                                      | 下午3:14 & ♥ ❷ ♥ · * 8 ♥ ♥ ♥ ♥ ♥ ♥ ♥ ♥ ♥ ♥ ♥ ♥ ♥ ♥ ♥ ♥ ♥ ♥ | 下午3:15 & <b>幸 8 ≅</b> · * ≉ ⊠ ≈ ∞ *<br>← 关闭 查看报名状态 |
|-----------------------------------------------------------------------|----------------------------------------------------------|----------------------------------------------------|
| ✓ 查看报名状态 导航                                                           | く 报名详细信息 导航                                              | < 查看报名状态 导航                                        |
| 事业单位公开招聘演示用项目                                                         | 岗位详细信息                                                   | 事业单位公开招聘演示用项目                                      |
| 您当前的报名状态为: <b>已完成报名信息提交</b><br>请在2025-02-13 10:48至2025-02-28 10:48期间再 | 岗位编号: 100000002                                          | 您当前的报名状态为: <mark>未选择岗位意向</mark>                    |
| 次登录报名系统进行笔试确认。未进行笔试确认的,报<br>名无效。                                      | 单位名称: 演示用单位                                              | 岗位意向记录 <mark>(点击具体记录可查看详情)</mark>                  |
| 岗位意向记录 <mark>(点击具体记录可查看详情)</mark>                                     | 岗位名称:演示用岗位                                               | 岗位编号: 100000002<br>单位名称: 溜云甲单位                     |
| 岗位编号: 100000002                                                       | 招聘岗位类别:专技岗位                                              | 岗位名称: 演示用岗位<br>报名时间: 2025-02-13 15:14              |
| 单位名称: 澳示用单位<br>岗位名称: 演示用岗位<br>报名时间: 2025-02-13 15:14                  | 招聘人数:5                                                   | 撤销时间:2025-02-13 15:15<br>当前状态:已撤销                  |
| 当前状态:已完成报名信息提交                                                        | 招聘对象:不限                                                  |                                                    |
|                                                                       | 最低工作年限:不限                                                |                                                    |
|                                                                       | 政治面貌:不限                                                  |                                                    |
|                                                                       | 年龄上限: 45                                                 |                                                    |
|                                                                       | 学历要求:高中及以上                                               |                                                    |
|                                                                       | 学位要求:不限                                                  |                                                    |
|                                                                       | 户籍要求:不限                                                  |                                                    |
|                                                                       | 面试比例: 1:5                                                |                                                    |
|                                                                       |                                                          |                                                    |
|                                                                       | 撤销岗位意向                                                   | 解锁报名信息表进行信息维护                                      |

(2) 在事项首页选择"招聘项目类别",在"招聘基本信息"页点击右上角"导航"按钮, 在页面导航中选择"报名状态"选项,在"查看报名状态"页面点击"岗位意向记录" 卡片,进入"报名详细信息"页点击"撤销岗位意向"按钮进行撤销。

## 注意:

 如果该招聘项目只允许报名一个岗位,在点击招聘项目时,会直接跳转至"查看报名 状态"页,此时直接按照后续步骤在"报名详细信息"页点击"撤销岗位意向"按钮进行 撤销即可。

 在其他功能页面如"维护个人信息"、"招聘基本信息"、"查看报名状态"、"报 名详细信息"、"岗位详细信息"等页面的右上角点击"导航"按钮,进入"页面导航" 并在"页面导航"中选择"报名状态"选项进行岗位意向撤销。

|                                                                                                    |                                                                                                    |                                                                                                    |                                         |                                                                                                    |                                                                                                    | <u>ମ୍</u> କାଳା <del>।</del> |
|----------------------------------------------------------------------------------------------------|----------------------------------------------------------------------------------------------------|----------------------------------------------------------------------------------------------------|-----------------------------------------|----------------------------------------------------------------------------------------------------|----------------------------------------------------------------------------------------------------|-----------------------------|
| 下午1:31 & <b>◎ 8 8 </b> ·<br>← 事业单位集中指                                                                                                    | a 🧟 🖾<br>召聘                                                                                                    | 下午2:55 & 😂 🚔 🐱 · C<br>← 关闭 招聘项目信息                                                                                                    | X 🗟 🚯 \$                                | 下午2:55 <b>&amp; </b><br>🗲 关闭                                                                                                    | 3 <b>秦 ≌</b><br>招聘基本信息                                                                                                    |                             |
| 🛆 招聘项目类别                                                                                                    |                                                                                                    | < 请输入搜索的项目名称                                                                                                    | Q                                       | <                                                                                                    | 招聘基本信息                                                                                                    | 导航                          |
| 🖸 全市集中公开招聘                                                                                                    |                                                                                                    | 事业单位公开招聘演示用项目                                                                                                    |                                         | 事业单位公开                                                                                                    | F招聘演示用项目                                                                                                    |                             |
| ☑ 专项招聘                                                                                                    |                                                                                                    | 报名信息提交开始日期:2025-02-13 10:45<br>报名信息提交结束日期:2025-02-14 10:45                                                                                                    |                                         | 报名信息提交                                                                                                    | 开始日期:2025-02-13 10:4                                                                                                    | 15                          |
| ◎ 自主招聘                                                                                                    |                                                                                                    |                                                                                                    |                                         | 报名信息提交                                                                                                    | 结束日期:2025-02-14 10:4                                                                                                    | 5                           |
|                                                                                                    |                                                                                                    |                                                                                                    |                                         | 笔试确认开始                                                                                                    | 时间:2025-02-13 10:48                                                                                                    |                             |
| □ 信息维护                                                                                                    |                                                                                                    |                                                                                                    |                                         | 笔试确认结束                                                                                                    | 时间:2025-02-28 10:48                                                                                                    |                             |
| 🖸 维护个人报名信息模板                                                                                                    |                                                                                                    |                                                                                                    |                                         | 准考证下载开                                                                                                    | 始日期:                                                                                                    |                             |
|                                                                                                    |                                                                                                    |                                                                                                    |                                         | 笔试时间: 20                                                                                                    | 25-03-29 08:30                                                                                                    |                             |
|                                                                                                    |                                                                                                    |                                                                                                    |                                         | 笔试成绩查询;                                                                                                    | 开始日期:                                                                                                    |                             |
|                                                                                                    |                                                                                                    |                                                                                                    |                                         | 招聘公告地址                                                                                                    | : 公告地址(招聘演示用项目                                                                                                    | ∃)                          |
|                                                                                                    |                                                                                                    |                                                                                                    | C                                       |                                                                                                    | 25番 纪夕                                                                                                    |                             |
| ×+4:44 Ø 🗢 8 🖬 ·                                                                                                    | <br>* ≤ ≈ ∞ +                                                                                                    | 下午3-14 及 🚔 8 🕫 · 🗼 🗍                                                                                                    | R (R. 17.)#                             | 下午3:14 Ø                                                                                                    | 找安顶白                                                                                                    | * 🛙 🗟 💌                     |
| 下午4:44 & ✿ 0 盲 ·<br>- 关闭 页面导航                                                                                                    | \$ @ ₹ 100 +                                                                                                    | 下午3-14 及 📽 😺 · · · * 6<br>← 关闭 查看报名状态                                                                                                    | E S. 20.4                               | 下午3:14 <i>爲</i><br>← 关闭                                                                                                    | 找安放石<br>● 20 章 ·<br>报名详细信息                                                                                                    | * 🖻 😤 📼                     |
| 〒444&& ✿ 8 盲<br>- 美闲 页面导航<br>页面导航                                                                                                    | \$ C % 100 f                                                                                                    | 下午3-14 系 ◆ 2 章 · * (<br>← 关闭 查看报名状态<br>く 查看报名状态                                                                                                    | ■ 중 ■2) +<br>导航                         | 下午3:14 <i>恩</i><br>← 关闭<br><b>&lt;</b>                                                                                                    | 3 委 衣石<br>● 2 章 ·<br>报名详细信息<br>报名详细信息                                                                                                    | \$ @ ⋧ ₪                    |
| - 午4:44 & ☆ Ø ē<br>- 关闭 页面导航<br>页面导航<br>业单位公开招聘演示用项目                                                                                                    | \$ C & C); #                                                                                                    | 下午3:14 及 ぐ 3 €     * (       ← 关闭     查看报名状态       く     查看报名状态       事业单位公开招聘演示用项目                                                                                                    | S 중 ∞) ≠<br>导航                          | 下午3:14 & 「<br>← 关闭<br>く<br>岗位详细信組                                                                                                    | 3 ≤ ·<br>报名详细信息<br>报名详细信息                                                                                                    | <b>≹ যে হ</b> ∎             |
| <ul> <li>本4:44 &amp; ◆8 €</li> <li>大闭 页面导航</li> <li>页面导航</li> <li>业单位公开招聘演示用项目</li> <li>時基本信息</li> </ul>                                                                                                    | * C % CD +<br>}                                                                                                    | 下午3:14 点 ☆ 3 ℃ ・ * (                                                                                                    | ≤ < ∞ ≠<br>导航<br>48期间再。                 | 下午3:14 &<br>← 关闭<br>く<br>岗位详细信A<br>岗位编号: 10                                                                                                    | 3支表式石 ● 20 章 ・<br>报名详细信息<br>报名详细信息 1000000002                                                                                                    | * € ≈ ■                     |
| <ul> <li>午4:44 &amp; ◆ 3 ■ -</li> <li>- 天闭 页面导航</li> <li>页面导航</li> <li>业单位公开招聘演示用项目</li> <li>聘基本信息</li> <li>护个人信息</li> </ul>                                                                                                    | * 0 % 00+<br>>                                                                                                    | 下午3:14名 ● 3 € ・ ★(<br>← 关闭 查看报名状态<br>く 查看报名状态<br>「<br>事业单位公开招聘源示用项目<br>您当前的报名状态为: 已完成报名信息提交<br>请在2025-02-13 10:48至2025-02-28 10:<br>小登录报名系统进行電域确认。未进行電域<br>名式效。                                                                                                    | 2 중 📭 #<br>导航<br>48期间再<br>嫡认的,报         | 下午3:14 <i>区</i><br>← 关闭<br>く<br>岗位详细信J<br>岗位編号: 10<br>単位名称: 湯                                                                                                    | 3 支 衣 石                                                                                                    | ¥@ ॡ ©                      |
| <ul> <li>午4:44 ぷ ● ジ ● ・</li> <li>- 关闭 页面导航</li> <li>页面导航</li> <li>・</li> <li>・</li></ul>                                                                                                    | الا التي ي الي الي الي الي الي الي الي الي الي                                                                                                    | <ul> <li>下午3:14 及 ぐ 2 ジ・ よの</li> <li>← 关闭 查看报名状态</li> <li>く 查看报名状态</li> <li>く 查看报名状态</li> <li>事业单位公开招聘演示用项目</li> <li>您当前的报名状态为: 已完成报名信息提交<br/>请在2025-02-13:10:48至2025-02-28:10:<br/>次登录报名系统进行笔证确认。未进行笔试<br/>名无效。</li> <li>岗位意向记录 (点击具体记录可重看详情)</li> </ul>                                                                                                    | 2 零 🚥 ៖<br>导航<br>40期间再<br>输队的,报         | 下午3:14 & C<br>← 关闭<br>く<br>労位详细信息<br>岗位详细信息<br>均位条部: 通<br>岗位名称: 通                                                                                                    | 3.3 2 2 →<br>报名详细信息<br>报名详细信息 1.3 100000002 1.5 示用単位 1.5 示用単位                                                                                                    | \$@~~ 0                     |
| <ul> <li>中444名 ● 8 8 8 -<br/>页面导航</li> <li>页面导航</li> <li>页面导航</li> <li>取車导航</li> <li>取車与航</li> <li>取車与航</li> <li>取車与航</li> <li>取車与航</li> <li>取車与航</li> <li>取車与航</li> <li>取車与航</li> <li>取車</li> <li>取車</li> <li>取</li> <li>取</li> <li>取車</li> <li>取車</li> <li>取</li> <li>取車</li> <li>取車</li> <li>取</li> <li>取</li> <li>取</li> <li>取</li> <li>取</li> <li>取</li> <li>取</li> <li>取</li> <li>取&lt;</li></ul>                                                                                                    | * C % CO +<br>><br>><br>><br>>                                                                                                    | 下午3:14 冬季 8 € ・ まの<br>く 关闭 查看报名状态  く 查看报名状态  事业单位公开招聘演示用项目  您当前的报名状态为: 已完成报名信息提交<br>请在2025-02-13 10:48至2025-02-28 10:<br>次登录报名系统进行笔试确认。未进行笔试<br>名元效。  岗位意向记录(点击具体记录可查看详情)  芦位位第句: 100000002                                                                                                    | 2 冬 <b>2</b> /<br>导航<br>48期间再<br>输认的,报  | 下午3:14 位<br>← 关闭<br>く<br>岗位详细信期<br>岗位端号: 10<br>単位名称: 源<br>沼崎尚位类駅                                                                                                    |                                                                                                    | ¥ @ <del>~</del> 0          |
| <ul> <li>年4:44 &amp; ◆ 3 ● · 页面导航</li> <li>页面导航</li> <li>页面导航</li> <li>页面导航</li> <li>・</li> <li>・</li></ul>                                                                                                    | ا ( اس ی ک ا<br>ک ا<br>ک<br>ک<br>ک                                                                                                    | 下午3:14名 ○ 3 2 · 2 (4) ★ 关闭 查看报名状态 ★ 美闭 查看报名状态 ★ 查看报名状态 ▲ 重都的报名状态为: 已完成报名信息提交<br>请在2025-02-13 10:48至2025-02-28 10:<br>小登录报名系统进行電域編队。未进行電域<br>名大效。 》 防位意向记录 (点击具体记录可重看详情) 》 防位编号: 1000000002 # 如名第: 還示用單位 》 附位名称: 還示用單位 》 附位名称: 還示用單位 》 附合】 2025-02-13 15:14                                                                                                    | 2 宅 m)<br>导航<br>48期间再<br>损认的,报          | 下午3:14 点                                                                                                    | 北安衣石                                                                                                    | ‡ C € C                     |
| 年4-44 & ● ● ● ● ● ● ● ● ● ● ● ● ● ● ● ● ● ●                                                                                                    | * • • • • • • • • • • • • • • • • • • •                                                                                                    | <ul> <li>下午374名《200 ・ 200</li> <li>← 关闭 查看报名状态</li> <li>く 查看报名状态</li> <li>マ 查看报名状态</li> <li>事业单位公开招聘演示用项目</li> <li>怒当前的根名状态为: 已完成报名信息提交<br/>请在2025-02-13 10:48至2025-02-28 10:<br/>次登录报名系统进行笔试确认。未进行笔试<br/>名元效。</li> <li>岗位意向记录(点击具体记录可查看详情)</li> <li>岗位意向记录(点击具体记录可查看详情)</li> <li>岗位意向记录(点击具体记录可查看详情)</li> <li>岗位意向记录(点击具体记录可查看详情)</li> <li>第元用单位<br/>附名器:第元用单位<br/>附名器:第元用单位<br/>計算法:</li> </ul>                                                                                                    | 3 宅 CC +<br>导航<br>48期间再<br>鍋认的,报        | 下年3:14 点:                                                                                                    |                                                                                                    | ¥ <b>⊡</b> ≈ □              |
| <ul> <li>中444名 ● 20 0 万面导航</li> <li>页面导航</li> <li>页面导航</li> <li>页面导航</li> <li>20 0 0 0 0 0 0 0 0 0 0 0 0 0 0 0 0 0 0</li></ul>                                                                                                    | ★ C ≈, con ≠ > > > > > > > > > > > > > > > > > > > > > > > > > > > > > > > > > > > > > > > > > > > > > > > >                                                                                                    | 下午3:14名全日を・また。 く 矢肉 査看报名状态 く 文 査看报名状态 メ単位公开招聘演示用项目 怒当前的报名状态为: 已完成报名信息提交<br>请左2025-02-13 10:48至2025-02-28 10:<br>次登录报名病进行電试論认。未进行電试<br>名式效。 防位意向记录 (点击具体记录可重看详情) 防位意向记录 (点击具体记录可重看详情) 防位意言: 10000000002 単位名称: 漢示用单位 前位名称: 漢示用单位 近公名前面: 2025-02-13 15:14 当前状态: 已完成服名信息超交                                                                                                    | 3 名 100 #<br>导航<br>48期间再<br>报认的,报       | 下午3:14 名:           く           く           岗位详细信息           岗位端号:10           単位名称:34           岗位希尔:34           均位希尔:34           昭尚岗位类别:           招聘岗数:5           招聘为象:7           最低工作年期                                                                                                    |                                                                                                    | ¥ @ <del>र</del> ू 0        |
| 中444名 ● ● ● 一 页面号航<br>页面号航 文面号航 文面号航 2000000000000000000000000000000000000                                                                                                    | * C * D) +<br>><br>><br>><br>><br>><br>><br>><br>><br>><br>>                                                                                                    | <ul> <li>下午314名 ● 30 ・ ない</li> <li>く 大切 查看报名状态</li> <li>く 查看报名状态</li> <li>         ・</li></ul>                                                                                                    | 3 名 D +<br>导航<br>48期间再<br>损认的,报         | 下午3:14.20<br>← 关闭<br>く<br>岗位详细信机<br>岗位第细信机<br>均位编号:10<br>単位名称:選<br>均位名称:選<br>招聘岗位类別<br>招聘岗位类別<br>招聘岗数:5<br>招聘対象:7<br>最低工作年期<br>政治面貌:4                                                                                                    | 北安水石                                                                                                    | ‡ C € C                     |
| 中444名 ● ○ ○ → 页面导航<br>页面导航 東単位公开招聘演示用项目 酵基本信息 どの人信息 行入信息 日本 日本 <p日本< td=""><td>* I R III +</td><td><ul> <li>下午3:14名 (2010) 2010</li> <li>★ 光明 查看报名状态</li> <li>く 查看报名状态</li> <li>「 查看报名状态</li> <li>         事业单位公开招聘演示用项目         際金額の現在の「日本のの目前の一般」         第二章の現名(第二章)         第二章の現名(第二章)         第二章の)         第二章の)        第二章の)         第二章の)</li></ul></td><td>2 名 m +<br/>导航<br/>40期间再<br/>输从的,报</td><td>下年3:14 点、</td><td></td><td>≹ <b>ि</b> २ वि</td></p日本<>                                                                                                    | * I R III +                                                                                                    | <ul> <li>下午3:14名 (2010) 2010</li> <li>★ 光明 查看报名状态</li> <li>く 查看报名状态</li> <li>「 查看报名状态</li> <li>         事业单位公开招聘演示用项目         際金額の現在の「日本のの目前の一般」         第二章の現名(第二章)         第二章の現名(第二章)         第二章の)         第二章の)        第二章の)         第二章の)</li></ul>                                                                                                    | 2 名 m +<br>导航<br>40期间再<br>输从的,报         | 下年3:14 点、                                                                                                    |                                                                                                    | ≹ <b>ि</b> २ वि             |
| 中444名 ● 20 00 -<br>页面导航<br>页面导航 文面与航 文面与航 文面与航 3000000000000000000000000000000000000                                                                                                    | ★ C ≈, con + > >  | 下午314名全日をします。 く 大肉 査看报名状态 く 大肉 査看报名状态 ダ 査有报名状态 第业单位公开招聘源示用项目 怒当前的报名状态为: 已完成报名信息提交<br>语左2025-02-13 10:48至2025-02-28 10:<br>次登录报名氛站进行電试确认。未进行電试<br>名式效。 防位意向记录(点击具体记录可重看详情) 防位意向记录(点击具体记录可重看详情) 防位意向记录: 波示用单位 提名評詞: 2025-02-13 15:14 当前状态: 已完成报名信息退交                                                                                                    | 3 名 <b>DD</b> #<br>导航<br>48期间再<br>报认的,报 | 下午3:14.25            く            岗位详细信息            岗位端号:10            単位名称:減            昭向公案部:減            昭向公案部:減            昭和時尚位英期            招聘为象:7            最低工作年期            政治面影:7            市時山龍:7            市会上限:4                                                                                    |                                                                                                    | ¥ @ ≈ ¤                     |
| 中4:44 & ◇ ◇ ◇ ◇<br>一 文 前 今 前 (7) (7) (7) (7) (7) (7) (7) (7) (7) (7)                                                                                                    | ★ (1 *, 10) ≠ → → | 下午314名         日本         日本           く 好別         査看报名状态           メ         査看报名状态           事业単位公开招聘演示用项目            燃当前的振名状态力:         已完成振名信息提交<br>请在2025-02-13 10:48至2025-02-28 10:<br>小登最报名系统进行電域備认。未进行電域<br>名方效。           防位意向记录(点击具体记录可重看详情)           防位應用:         1000000002           単位名標:         ※示用单位<br>況位集 2025-02-13 15:14           当前状态:         已完成服名信息提交                                                                                                    | 2 名 DD+<br>导航<br>48期间再<br>损认的,报         | 下年3:14.0<br>← 关闭<br>く<br>防位详细信息<br>均位编号:10<br>単位名称:源<br>泡付名称:源<br>招聘内数:5<br>招聘内数:5<br>招聘内数:7<br>最低工作年限<br>政治面貌:不<br>年龄上限:44<br>学历要求:高<br>学位要求:3                                                                                                    | 我会校石                                                                                                    | \$ <b>(</b> ) <b>₹</b> (    |
| 中444名 \$ 2 2 2 3 3 3 万面号航<br>页面号航<br>取単位公开招聘演示用项目<br>醇基本信息                                                                                                    | * (                                                                                                    | 下午314名         20         20           く 光明 查看报名状态                                                                                                    | 2 名 m);<br>导航<br>40期间再<br>输从的,报         | 下年3:14 点、                                                                                                    | 支援大石   現名详細信息   現名详細信息   現名详細信息   現名详細信息   現名详細信息   現名详細信息   、   、   、   、   、   、   、   、   、   、   、   、   、   、   、   、   、   、   、   、   、   、   、   、   、   、   、   、   、   、   、   、   、   、   、   、   、   、   、   、   、   、   、   、   、   、   、   、   、   、   、   、   、   、   、   、   、   、   、   、   、   、   、   、   、   、   、   、   、   、   、   、   、   、   、   、   、   、   、   、   、   、   、   、   、   、   、   、   、   、   、   、   、   、   、   、   、   、   、   、   、   、   、   、   、   、   、   、   、   、   、   、   、   、   、   、   、   、   、   、   、   、   、   、   、   、   、   、   、   、   、   、   、   、   、   、   、   、   、   、   、   、   、   、   、   、   、   、   、   、   、   、   、   、   、   、   、   、   、   、   、   、   、   、   、   、   、   、   、   、   、   、   、   、   、   、 <                                                             | * <b>(</b> ) <b>≈ (</b>     |
| 中144名 (日本) (万面号航)<br>万面号航<br>万面号航 中24位公开招聘法示用項目 申基本信息 上のく信息 日本(1) 日本(1) <p日本(1)< p=""> <p日本(1)< p=""> <p日本(1)< p=""> <p日本(1)< p=""> <p日本(1)< p=""> <p日< td=""><td>* • • • • • • • • • • • • • • • • • • •</td><td>下午3:14名         ●         ●           く 戌別 查看报名状态             く 直看报名状态             事业单位公开招聘演示用项目              您当前的报名状态为:               您当前的报名状态为:                 您当前的报名状态为:                                                                                     <td< td=""><td>2 冬 m +<br/>导航<br/>48期间再<br/>縮い的,报</td><td>下午3:14 &amp; G           く         关           岗位详细信息         肉位编号:10           均位编号:10         単位名称:道           岗位编号:20         単位名称:道           招聘岗位类别         招聘岗位类别           招聘岗金素:3         相聘岗金素:4           松門人数:5         招聘人数:5           招聘为金:4         年齢上限:4           学の要求:3         平<br/>面武比例:1</td><td>我会校石         <br/>         报名详细信息         <br/>         报名详细信息         <br/>         报名详细信息         <br/>         報合用<br/>         報示用<br/>         登<br/>         で、<br/>         で、<br/>         現し、<br/>         で、<br/>         で、<br/>         現し、<br/>         で、<br/>         で、<br/>         で、<br/>         し、<br/>         ちちらし、<br/>         に、<br/>         で、<br/>         で、<br/>         し、<br/>         ちし、<br/>         し、<br/>         し、<br/>         は、<br/>         に、<br/>         もならし、<br/>         し、<br/>         し、<br/>         し、<br/>         もならし、<br/>         し、<br/>         もならし、<br/>         し、<br/>         もならし、<br/>         し、<br/>         もならし、<br/>         し、<br/>         もならし、<br/>         し、<br/>         もならし、<br/>         し、<br/>         し、<b< td=""><td>\$ <b>(</b>) <b>≈ (</b></td></b<></td></td<></td></p日<></p日本(1)<></p日本(1)<></p日本(1)<></p日本(1)<></p日本(1)<> | * • • • • • • • • • • • • • • • • • • •                                                                                                    | 下午3:14名         ●         ●           く 戌別 查看报名状态             く 直看报名状态             事业单位公开招聘演示用项目              您当前的报名状态为:               您当前的报名状态为:                 您当前的报名状态为: <td< td=""><td>2 冬 m +<br/>导航<br/>48期间再<br/>縮い的,报</td><td>下午3:14 &amp; G           く         关           岗位详细信息         肉位编号:10           均位编号:10         単位名称:道           岗位编号:20         単位名称:道           招聘岗位类别         招聘岗位类别           招聘岗金素:3         相聘岗金素:4           松門人数:5         招聘人数:5           招聘为金:4         年齢上限:4           学の要求:3         平<br/>面武比例:1</td><td>我会校石         <br/>         报名详细信息         <br/>         报名详细信息         <br/>         报名详细信息         <br/>         報合用<br/>         報示用<br/>         登<br/>         で、<br/>         で、<br/>         現し、<br/>         で、<br/>         で、<br/>         現し、<br/>         で、<br/>         で、<br/>         で、<br/>         し、<br/>         ちちらし、<br/>         に、<br/>         で、<br/>         で、<br/>         し、<br/>         ちし、<br/>         し、<br/>         し、<br/>         は、<br/>         に、<br/>         もならし、<br/>         し、<br/>         し、<br/>         し、<br/>         もならし、<br/>         し、<br/>         もならし、<br/>         し、<br/>         もならし、<br/>         し、<br/>         もならし、<br/>         し、<br/>         もならし、<br/>         し、<br/>         もならし、<br/>         し、<br/>         し、<b< td=""><td>\$ <b>(</b>) <b>≈ (</b></td></b<></td></td<> | 2 冬 m +<br>导航<br>48期间再<br>縮い的,报         | 下午3:14 & G           く         关           岗位详细信息         肉位编号:10           均位编号:10         単位名称:道           岗位编号:20         単位名称:道           招聘岗位类别         招聘岗位类别           招聘岗金素:3         相聘岗金素:4           松門人数:5         招聘人数:5           招聘为金:4         年齢上限:4           学の要求:3         平<br>面武比例:1          | 我会校石<br>报名详细信息<br>报名详细信息<br>报名详细信息<br>報合用<br>報示用<br>登<br>で、<br>で、<br>現し、<br>で、<br>で、<br>現し、<br>で、<br>で、<br>で、<br>し、<br>ちちらし、<br>に、<br>で、<br>で、<br>し、<br>ちし、<br>し、<br>し、<br>は、<br>に、<br>もならし、<br>し、<br>し、<br>し、<br>もならし、<br>し、<br>もならし、<br>し、<br>もならし、<br>し、<br>もならし、<br>し、<br>もならし、<br>し、<br>もならし、<br>し、<br>し、 <b< td=""><td>\$ <b>(</b>) <b>≈ (</b></td></b<> | \$ <b>(</b> ) <b>≈ (</b>    |
| 中444名 ● 20 ● 万面号航<br>页面号航<br>文面号航 业単位公开招聘減示用项目 時基本信息 がの人信息 どの人信息 がの人信息 がの人信息 がの人信息 がの人信息 がの人信息 がの人信息 がの人信息 がの人信息 がの人信息 がの人信息 がの人信息 がの人信息 がの人信息 がの人信息 がの人信息 がの人信息 がの人間 がの人間 がのしたり がのしたり がのしのしたり                                                                                                    | ★ ( *, m) + > > > > > > > > >                                                                                                    | 下午314名         日本         日本           く         女         査信报名状态           メ         査信报名状态           事业単位公开招聘演示用项目            窓当前的报名状态为:         日売成振名信息堤交<br>済在2025-02-13 10:48至2025-02-28 10:<br>小空登泉花気が送行電域備は、未进行電域<br>名式次。           防位意向记录(点击具体记录可重看详情)           防位憲         : 巡示用単位<br>況位集 :: 巡示用単位<br>況位系:           一次位意規名(点击具体记录可重看详情)           一次位意規2025-02-13 15:14           当前状表:         日売成根名信息退交                                                                                                    | 3 名 CD :<br>写航<br>48期间再<br>級认的,报        | 下午3:14.2.5           く            ぐ            岗位详细信息            岗位端号:10         10           単位名称:通            沼崎岗位类别            招崎岗位美别            招晴岗位美别            招晴岗位案部:            水間晴岗位美别            名間晴村家: 不            最低工作年期            政治面鏡: 不            学位要求: 不            戸福要求: 不            面试比例: 1: |                                                                                                    | ¥ @ ₹ 0                     |

## 四. 笔试确认

在"维护个人信息"、"招聘基本信息"、"查看报名状态"、"报名详细信息"、"岗 位详细信息"等页面的右上角点击"导航"按钮,进入"页面导航"页,在"页面导航"中 选择"笔试确认"选项进入"笔试确认"页,点选"参加笔试"或"放弃笔试"按钮进行笔 试确认。

请注意,"笔试确认"环节并不是所有招聘项目都具备,具体请浏览招聘公告。

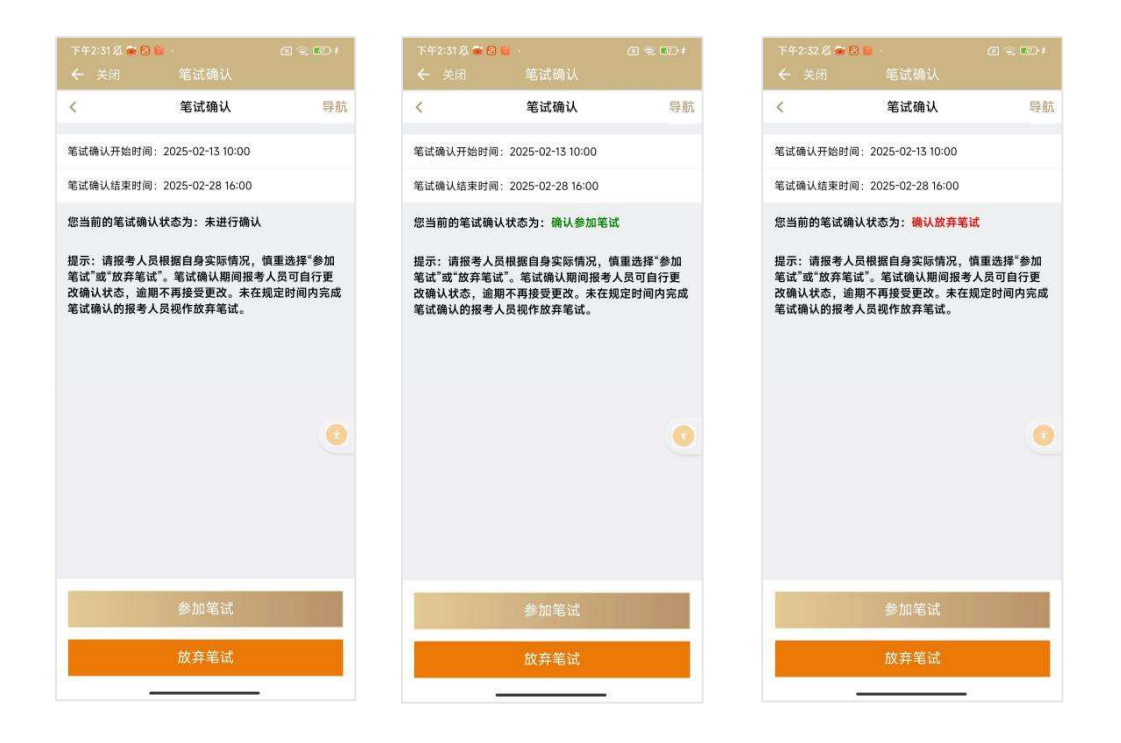

# 五. 下载准考证、查询笔试成绩

在"维护个人信息"、"招聘基本信息"、"查看报名状态"、"报名详细信息"、"岗 位详细信息"等页面的右上角点击"导航"按钮,进入"页面导航"并在"页面导航"中选 择相应操作选项。

请注意,"下载准考证"、"查询笔试成绩"环节并不是所有招聘项目都具备,具体请 浏览招聘公告。

| 下午4:44   | ∎ ·<br>页面导航 |   |
|----------|-------------|---|
| <        | 页面导航        |   |
| 事业单位公开招聘 | 演示用项目       |   |
| 招聘基本信息   |             | > |
| 维护个人信息   |             | > |
| 选择岗位意向   |             | > |
| 报名状态     |             | > |
| 笔试确认     |             | > |
| 下载准考证    |             | > |
| 查询笔试成绩   |             | > |
|          |             |   |
|          |             |   |